# Flash开启自动运行指引

- Chrome(谷歌浏览器)
- Safari浏览器

### Chrome开启方法

1. 在Chrome地址栏输入 chrome://settings/content/flash,确保"允许网站运行Flash"设置处于开启状态,以及"询问"设置处于关闭状态

| Chrome chrome://settings/content/flash |               |
|----------------------------------------|---------------|
| Q, 在设置中搜索                              |               |
| ← Flash                                |               |
| 允许网站运行 Flash                           |               |
| 先询问                                    | $\rightarrow$ |
| 禁止                                     | 添加            |
| Feedback                               | *             |
| 👝 Chrome 网上应用店付款系统                     | *             |
| 允许                                     | 添加            |

# Chrome开启方法

 在Chrome地址栏输入 chrome://flags/#run-all-flash-in-allow-mode, 找 到"Run all Flash content when Flash setting is set to "allow""设置项, 将值设置为"Enabled",然后重启浏览器

← → C 企 Chrome chrome://flags/#run-all-flash-in-allow-mode
 Run all Flash content when Flash setting is set to "allow" Mac, Windows, Linux, Chrome OS
 For sites that have been set to "allow" Flash content, run all content including any that has been deemed unimportant. #run-all-flash-in-allow-mode
 Enabled :
 Hardware-accelerated video decode Mac, Windows, Chrome OS, Android
 Hardware-accelerated video decode where available. #disable-accelerated-video-decode
 使用
 Debugging for packed apps Mac, Windows, Linux, Chrome OS
 Enables debugging context menu options such as Inspect Element for packed applications. #debug-packed-apps
 声用
 Password generation Mac, Windows, Linux, Chrome OS, Android
 Allow the user to have Chrome generate passwords when it detects account creation pages. #enable-password-generation

Default 🗘

#### Safari开启方法

- 1. 打开Safari浏览器的"偏好设置…"
- 2. 点击"安全性"标签,然后打开"插件设置…"

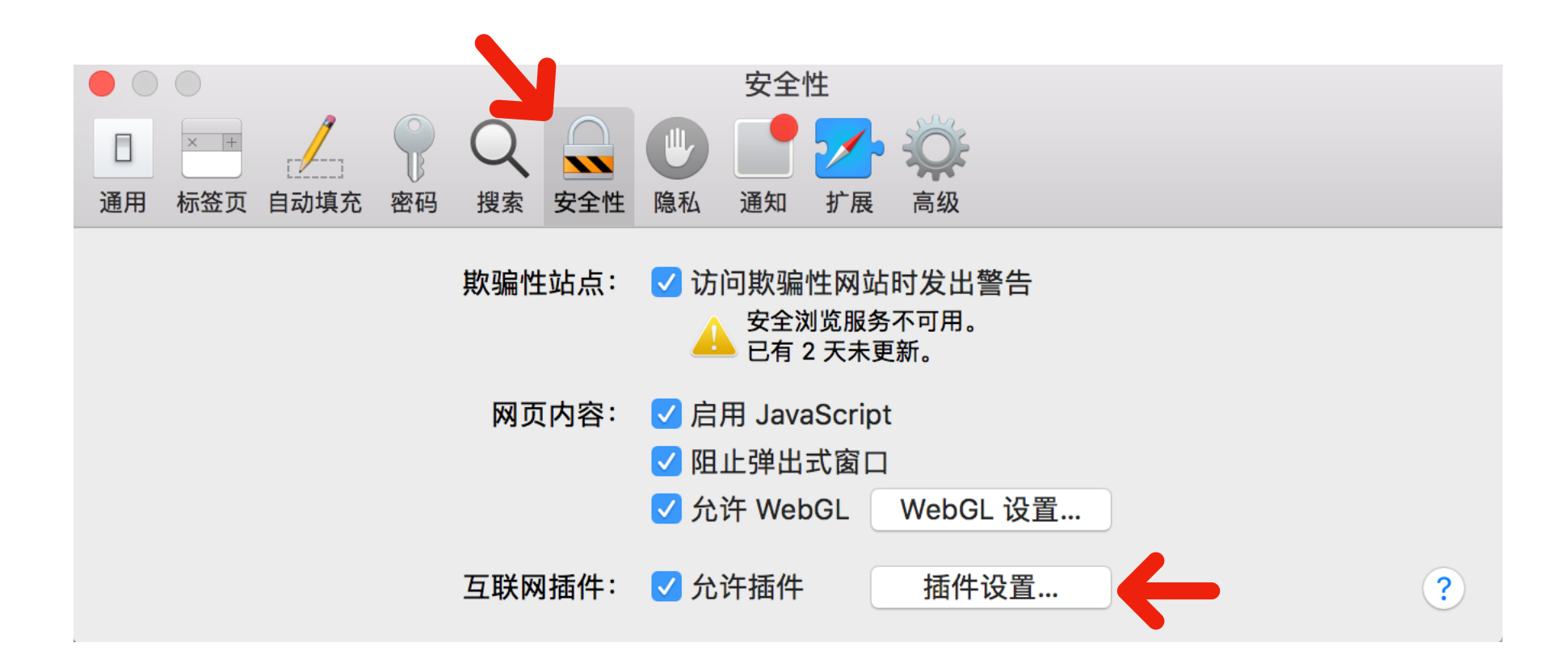

#### Safari开启方法

3. 勾选上"Adobe Flash Player",然后选中,确保右侧设置里的 "user.qzone.qq.com"选项为"打开"状态,点击"完成"保存设置

|                                                                                                    | 版本 26.0.0.151                           | A | dobe Flash Player<br>、次网站协盟以て次要住中心任任。 |          |    |           |
|----------------------------------------------------------------------------------------------------|-----------------------------------------|---|---------------------------------------|----------|----|-----------|
|                                                                                                    | AdobeAAMDetect<br>版本 AdobeAAMDetect 1.0 | л | ;计网站按照以下 <b>设直</b> 使用此抽件。             |          |    |           |
| <b>~</b>                                                                                                    | application/x-npcntvliv<br>版本 2.0.0.3   |   | deser.qzone.qq.com                    |          | 打开 | \$        |
| <b>~</b>                                                                                                    | CFCA Plugin<br>版本 1.1.1.0               |   |                                       |          |    |           |
| <b>~</b>                                                                                                    | Citrix online plug-in<br>版本 11.2.0      |   |                                       |          |    |           |
| <ul> <li>Image: A start of the start of the start of</li></ul> | CMB NetBank Security<br>版本 1.0          |   |                                       |          |    |           |
|                                                                                                    | <b>Java</b><br>版本 Java 8 Update 60 buil |   |                                       |          |    |           |
| <ul> <li>Image: A start of the start of the start of</li></ul> | NPQQCertificate<br>版本 2.0.0.4           |   |                                       |          |    |           |
| <ul> <li>Image: A start of the start of the start of</li></ul> | NPQQPassword<br>版本 2.0.0.4              |   | _                                     |          |    |           |
| <ul> <li>Image: A start of the start of the start of</li></ul> | Picasa<br>版本 1.0                        |   |                                       | 访问其他网站时: | 关闭 | <b>\$</b> |
| _                                                                                                    | SharePoint Browser D                    |   |                                       |          |    |           |